## BenchPro Series

## FedEx Ship Manager<sup>®</sup> Compatibility

The Rice Lake Weighing System's BenchPro Series scale is compatible with FedEx Ship Manager software using the USB connection. Both power and communications are provided by the BenchPro Series scale through the USB HID port.

## BenchPro Scale Set Up During Initial Installation of FedEx Ship Manager

During the installation of the FedEx Ship Manager, a Scale Configuration menu displays.

| Scale Configuration                                                                                 |                         |
|----------------------------------------------------------------------------------------------------|-------------------------|
| If using a scale, please select the appropriate option be                                           | low:                    |
| ○ I am not using a scale.                                                                           |                         |
| I'm using a scale provided by FedEx.                                                                |                         |
| I'm using my own serial scale.                                                                      | Configure Scale         |
| FedEx scales will be recognized automatically. Addition<br>required if using another type of scale. | al configuration may be |
| < <u>B</u> ack <u>N</u> ext >                                                                       | Cancel                  |

- 1. Select I'm using my own serial scale.
- 2. Click Configure Scale . The Configure Scale menu displays.

| Scale Type Toledo PS30/PS60<br>Test Scale Weight: 0.2 Faibanks Utlegra /Utlegra Jr.<br>USB Settings Outcom<br>Vendor Id 1C19<br>Product Id 0002 |            | Port        | USB              |  |
|----------------------------------------------------------------------------------------------------|------------|-------------|------------------|--|
| Toledo PS30/PS60 USB Settings USB Settings Uvendor Id 1C19 Product Id 0002                                                                      |            | Scale Type  | Custom           |  |
| Vendor kd 1C19<br>Product kd 0002                                                                                                    | Test Scale | Weight: 0.2 | Toledo PS30/PS60 |  |
| Vendor la IC19<br>Product la 0002                                                                                                    | IISB Setti | Weight 0.2  | Custom           |  |
| Product Id 0002                                                                                                    | Vendor Id  | 1C19        |                  |  |
|                                                                                                    | Product Id | 0002        |                  |  |
|                                                                                                    |            |             |                  |  |

- 3. Click on the drop-down arrow in the Scale Type field, and select Custom.
- 4. Type 1C19 in the Vendor Id field.
- 5. Type 0002 in the Product Id field.

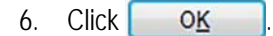

FedEx Ship Manager is a registered trademark of FedEx Corporate Services, Incorporated, its parent and its parent's subsidiary companies.

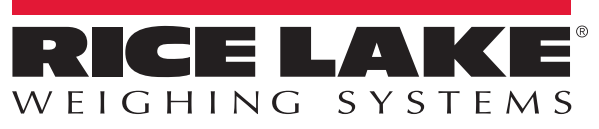

## BenchPro Scale Set Up After Initial Installation of FedEx Ship Manager

FedEx Ship Manager allows for set up of a scale within the program.

- 1. Open the FedEx Ship Manager program.
- 2. Select the Utilities tab and select Configure Scale.

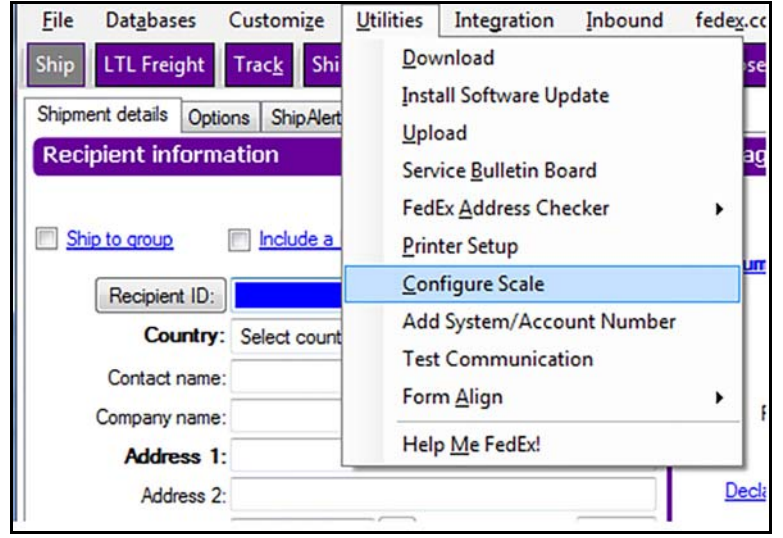

3. Follow steps 2 through 6 as in BenchPro Scale Set Up During Initial Installation of FedEx Ship Manager. Once the BenchPro scale has been set up, clicking in the *Weight* field automatically populates the fields.

| Opeo                              | ns ShipAlert Return shipment                               |                                                                                         |                                                            |
|-----------------------------------|------------------------------------------------------------|-----------------------------------------------------------------------------------------|------------------------------------------------------------|
| ecipient informa<br>Ship to group | ition                                                      | Package and shipment details           Number of packages: 1         Identical packages | Shortcuts<br>Special Services                              |
| Recipient ID:                     | 1 <b>-</b> #                                               | Weight: 0.90 bs -                                                                       |                                                            |
| Country:                          | US - United States                                         | Service type: Select service type                                                       | -                                                          |
| Contact name:                     | Patrick Hilman                                             | Package type: Select package type                                                       | * ·                                                        |
| Company name:                     |                                                            | Package dimensions: Select an item                                                      |                                                            |
| Address 1:                        | 230 W Coleman St                                           | Ship date; 09/01/2017                                                                   |                                                            |
| Address 2:                        |                                                            | Declared value: \$                                                                      |                                                            |
| Postal code:                      | 54868- M State/Province: WI -                              |                                                                                         |                                                            |
| City:                             | RICE LAKE 🔹 🖌                                              |                                                                                         |                                                            |
| Telephone:                        | () · Et:                                                   |                                                                                         | Vew/Edit Special Service Dat<br>Select Social very Octions |
|                                   | This is a residential address AM-H5                        | Billing details Bill transportation to: Select an term.                                 |                                                            |
| ender informati                   | on                                                         | Department notes:                                                                       |                                                            |
| Change sends                      | SENDER0119380 - Brady Reetz +                              | Add B                                                                                   | anding                                                     |
| Current sende                     | er: Romplama<br>126 E North St<br>New Auburn, WI 547578522 | Additional references                                                                   |                                                            |
| Thange return addres              | s: Current sender -                                        | Invoice number:                                                                         | •                                                          |
|                                   | Vew/Edit                                                   | Shipment ID:                                                                            | -                                                          |
|                                   | Rompilama                                                  | Package contents 1:                                                                     |                                                            |
|                                   | 126 E North St                                             | Package contents 2:                                                                     |                                                            |

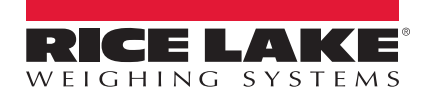

© Rice Lake Weighing Systems Specifications subject to change without notice. Rice Lake Weighing Systems is an ISO 9001 registered company.

230 W. Coleman St. • Rice Lake, WI 54868 • USA U.S. 800-472-6703 • Canada/Mexico 800-321-6703 • International 715-234-9171 • Europe +31 (0)26 472 1319